# 1. Зайти на сайт <u>vr.mo73.ru</u>

| Vouropermana 2011 X   |                                                                                                    | v - 5 ×<br>• त ± 6 8 ≈ 0(                                        |
|-----------------------|----------------------------------------------------------------------------------------------------|------------------------------------------------------------------|
| Программа развития во | спитания в образовательных организациях Ульяновской области                                        |                                                                  |
| Myseqmanusuit pallos  | ВНИМАНИЕ!<br>Для заполнения данных необходимо проёти репистрацию, заполнив форму репистрации ниже. |                                                                  |
| Rapone .              | Если вы уже регистрировались, вводили данные и желаете продолжить, пройдите регистрацию повторно.  |                                                                  |
| Bairs                 | Задать интересующие вопросы можно по телефонам хох-хох                                             |                                                                  |
|                       | Форма регистрации ооразовательной организации<br>Выберите ваш муницитатыный район                  | ~                                                                |
|                       | Enegarte honioe saavenistasse ofpatiotartensioli opravenages                                       |                                                                  |
|                       | Векдите код, который Вы ведите на картиние                                                         |                                                                  |
|                       | 374867                                                                                             |                                                                  |
|                       | Регистрация образовательной организации                                                            |                                                                  |
|                       |                                                                                                    | Mexicities reporting with a social term interview of acts 6 2021 |
|                       |                                                                                                    |                                                                  |
|                       |                                                                                                    |                                                                  |
|                       |                                                                                                    |                                                                  |

2. Зарегистрироваться. Если вы регистрировались ранее и желаете продолжить ввод данных, то при указании точного полного наименования вы продолжите ввод данных.

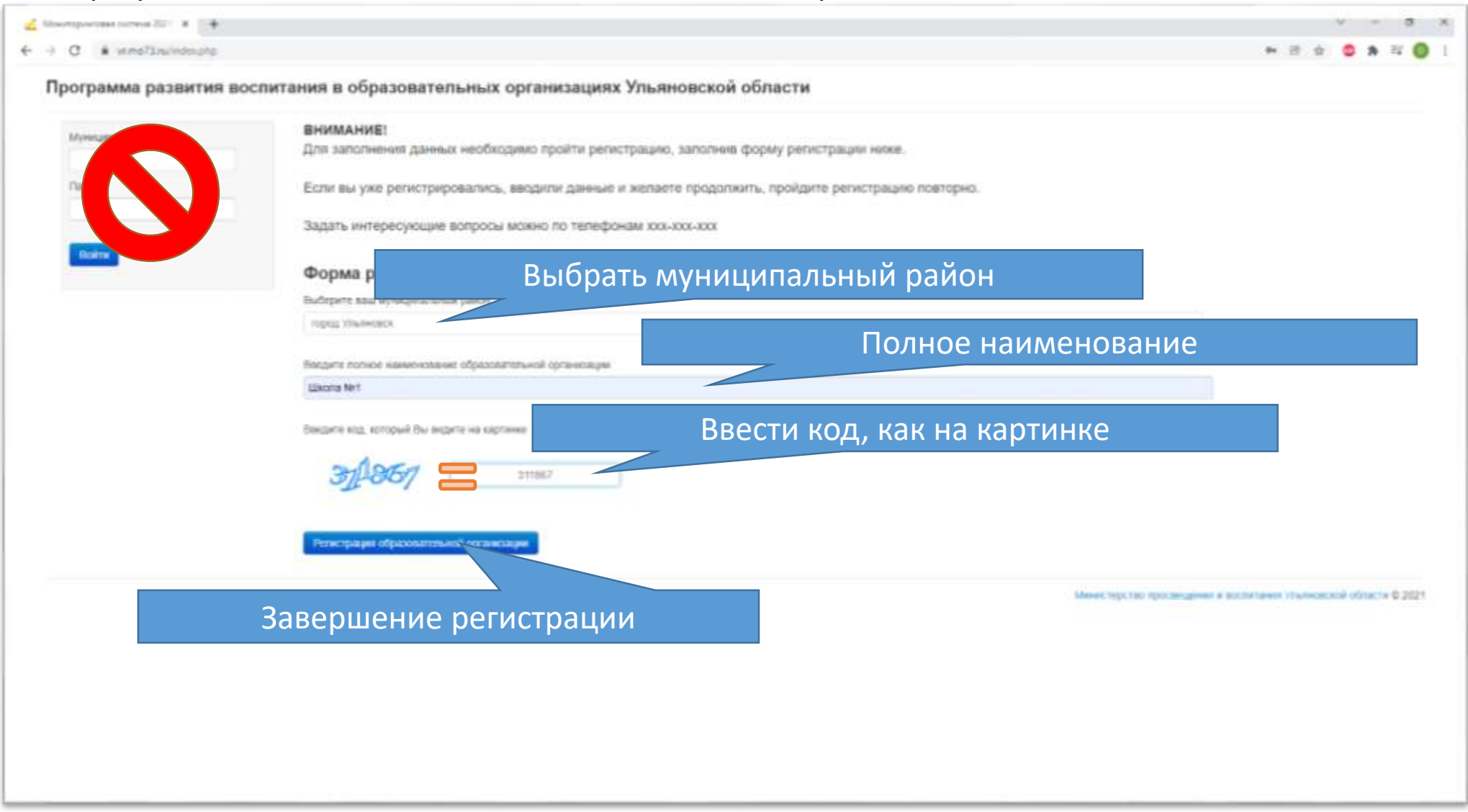

3. Для ввода данных представлено несколько таблиц. Пролистываем до нужной таблицы и выбираем её для заполнения данными. Например: **2. Ученическое самоуправление (УСУ)** 

| грамма развития воспи                                                                                           | тания в образовательны           | х организациях ульяновской облас                                                                               | 2114                                        |                      |
|----------------------------------------------------------------------------------------------------|----------------------------------|----------------------------------------------------------------------------------------------------|---------------------------------------------|----------------------|
|                                                                                                    | Mysocantanass                    | uk pakes                                                                                                    | Полное нанимование образовательной организа | una .                |
| нструкция                                                                                                    | прод Ульяновся.                  | Lakoria Net                                                                                                    |                                             |                      |
| Корректно заполнить и сокранить<br>анные в таблицах<br>Распочать данные таблици                                 | Раснечить документ для заверення | The second second second second second second second second second second second second second second second s |                                             |                      |
| neseporanu pykonogenenese<br>Orocaneporanu e xarpycenu dalet e                                                  | 1. Программное обеспечения       | в воспитательной деятельности                                                                                  |                                             |                      |
| Clewy                                                                                                    |                                  | Ten                                                                                                    | н                                           | аниенование          |
| sclepere date   Gain er sufpav                                                                                  | новая строка                     |                                                                                                    |                                             |                      |
|                                                                                                    |                                  |                                                                                                    |                                             |                      |
| and the state of the second second second second second second second second second second second second second | Спаранить новую заполновую строи |                                                                                                    |                                             |                      |
|                                                                                                    | 2. Ученическое самоуправле       | Hune (YCY)                                                                                                    |                                             |                      |
| iina ka cacaela                                                                                                 |                                  | Наливисариия                                                                                                   | Должность руководителя УСУ                  | Наставники           |
|                                                                                                    | новая строка                     |                                                                                                    |                                             |                      |
|                                                                                                    | - NTG                            |                                                                                                    |                                             |                      |
|                                                                                                    | Саранта новую заказније строк    |                                                                                                    |                                             |                      |
|                                                                                                    |                                  |                                                                                                    |                                             |                      |
|                                                                                                    | 3. Социальное партнерство        |                                                                                                    | Future and the second second second         |                      |
|                                                                                                    | ал количество чненов перв        | типан организации всероссийских детских с<br>Тип                                                               | Изиценскание (необязательно)                | Konevecteo gerei     |
|                                                                                                    | новая строка                     |                                                                                                    |                                             |                      |
|                                                                                                    | Сперанить новую заполнонию строе |                                                                                                    |                                             |                      |
|                                                                                                    |                                  |                                                                                                    |                                             |                      |
|                                                                                                    | 3.2 Школьные общественны         | е объединения                                                                                                  |                                             |                      |
|                                                                                                    |                                  |                                                                                                    | Alternative and a second second             | with a second second |
|                                                                                                    |                                  | 144                                                                                                    | Monite-ceptine                              | Количество датей     |

4. Вводим данные в строку «новая строка». После заполнения строки данных, нажать на кнопку «Сохранить новую заполненную строку».

|                                                                                                    | Mysequitamente paires                                                            |                                    | Полное налижнование образовательной орган | and the second second se |
|----------------------------------------------------------------------------------------------------|----------------------------------------------------------------------------------|------------------------------------|-------------------------------------------|----------------------------------------------------------------------------------------------------|
| Анструкция                                                                                                    | прод Ульлиовся                                                                   | Lakona hert                        |                                           |                                                                                                    |
| Корректно заполнить и сохранить<br>анные в таблицах<br>"Распичить данные таблец и<br>австировать руководителем | Раснечать доцимент для заверники руклаздит                                       |                                    |                                           |                                                                                                    |
| Otoxeviposzta is zatyczina dalkt e                                                                             | 1. Программное обеспечение воспит                                                | лательной деятельност              |                                           |                                                                                                    |
| n. in my                                                                                                    | ,                                                                                | Систем                             | а укажет. если                            | Hawaewagawee                                                                                                    |
| Rućepete qaler   Galin er sufgae                                                                               | новая строка                                                                     |                                    |                                           |                                                                                                    |
| Services care and services                                                                                     |                                                                                  | поле                               | ооязательно                               |                                                                                                    |
| and a Amilia she was a state of the                                                                            | Странть нопую запазноную строку                                                  | лолуцо                             | быть заполнено                            |                                                                                                    |
|                                                                                                    |                                                                                  | должно                             |                                           |                                                                                                    |
| Sector and                                                                                                    | 2. Ученическое самоуправление (УС                                                | 3)                                 |                                           |                                                                                                    |
| AND AS DECISION                                                                                                | •                                                                                | Hanvendezere                       | Должность руководителя УСУ                | Наставники                                                                                                    |
|                                                                                                    | новая строка                                                                     |                                    |                                           |                                                                                                    |
|                                                                                                    |                                                                                  | Janonware and none.                |                                           |                                                                                                    |
|                                                                                                    | Сокранить новую запазненую строку                                                |                                    |                                           |                                                                                                    |
|                                                                                                    |                                                                                  |                                    |                                           |                                                                                                    |
|                                                                                                    |                                                                                  |                                    |                                           |                                                                                                    |
|                                                                                                    | ие ввода и сохран                                                                | ение всероссийских детских обществ | зенных организация и движения             |                                                                                                    |
| Завершен                                                                                                    |                                                                                  |                                    | HOMMENCEDAME (HEDDALITERAND)              | Ronevected detex                                                                                                    |
| Завершен                                                                                                    |                                                                                  |                                    |                                           |                                                                                                    |
| введён                                                                                                    | ной строки данны                                                                 | X                                  |                                           |                                                                                                    |
| введён                                                                                                    | ной строки данны                                                                 |                                    |                                           |                                                                                                    |
| введён                                                                                                    | ной строки данны                                                                 |                                    |                                           |                                                                                                    |
| введён                                                                                                    | ной строки данны                                                                 |                                    |                                           |                                                                                                    |
| введён                                                                                                    | НОЙ СТРОКИ ДАННЫ<br>Социнальные общественные объед                               | ренения                            |                                           |                                                                                                    |
| введён                                                                                                    | ной строки данны<br>Социнание законовую сонор<br>3.2 Школьные общественные объед | youeuun<br>Tan                     | Homescalores                              | Каличаство датай                                                                                                    |

5. Заполняется таблица только русскими символами алфавита и/или цифрами.

Иначе будет ошибка ввода данных «Введены не верные данные. Проверьте вводимые символы»

|                                                                                                    | 2. Ученическое самоуправле                                    | ING (YCY)                  |                        |                                                                                                    |                  |
|----------------------------------------------------------------------------------------------------|---------------------------------------------------------------|----------------------------|------------------------|----------------------------------------------------------------------------------------------------|------------------|
|                                                                                                    |                                                               | Harveyoar                  | perine                 | Должность руководителя УСУ                                                                                                    | Наставники       |
|                                                                                                    | X 1 Depace                                                    |                            |                        | Techoace                                                                                                    | Проверено        |
| Інструкция                                                                                                    | новая строка                                                  |                            |                        |                                                                                                    |                  |
|                                                                                                    |                                                               |                            |                        |                                                                                                    |                  |
| для удалени                                                                                                    | ія строки кликни                                              | пе                         |                        |                                                                                                    |                  |
| по «X»                                                                                                    | и подтвердите                                                 |                            |                        |                                                                                                    |                  |
|                                                                                                    | 3.1 Количество мленов перви                                   | чицих организаций всеросо: | ийских летских обществ | AND A COMPANY AND A COMPANY                                                                                                    |                  |
| scepare quier cuin se suficion                                                                                 | 1                                                             | Tet                        |                        | Harverdaare (reofitaatered)                                                                                                    | Количество датей |
| AND VALUE AND ADDRESS OF                                                                                       |                                                               |                            |                        |                                                                                                    |                  |
| and a design of the second second second second second second second second second second second second second | жовая строка                                                  |                            |                        |                                                                                                    |                  |
|                                                                                                    |                                                               |                            |                        |                                                                                                    |                  |
|                                                                                                    | Colonare rocko zaronenile Obe                                 |                            |                        | поле только                                                                                                    | для ввода        |
| ATM AS CACEBOAN                                                                                                |                                                               |                            |                        | лиф                                                                                                    | n                |
|                                                                                                    | 3.2 Школьные общественных                                     | объединения                |                        | циф                                                                                                    | Ρ                |
|                                                                                                    |                                                               | Ten                        |                        | Малиенование                                                                                                    | Количество детей |
|                                                                                                    | новая строка                                                  |                            |                        |                                                                                                    |                  |
|                                                                                                    | Contraction of the second                                     |                            |                        |                                                                                                    |                  |
|                                                                                                    | Cospaners ecerno sanonveneriro croco                          |                            |                        |                                                                                                    |                  |
|                                                                                                    |                                                               |                            |                        |                                                                                                    |                  |
|                                                                                                    | 5 5 <b>5</b> 5 4 4 4 4 4 4 4 4 4 4 4 4 4 4 4 4 4 4            |                            |                        |                                                                                                    |                  |
|                                                                                                    | 3.5 Работа шкопыных музеев                                    |                            |                        | and the second second se |                  |
|                                                                                                    | ,                                                             |                            |                        | HUNNENDEDHNE                                                                                                    |                  |
|                                                                                                    | новая строка                                                  |                            | *                      |                                                                                                    |                  |
|                                                                                                    |                                                               |                            |                        |                                                                                                    |                  |
|                                                                                                    |                                                               |                            |                        |                                                                                                    |                  |
|                                                                                                    | Спаранить новую заполнениять стро                             |                            |                        |                                                                                                    |                  |
|                                                                                                    | Старынга новую заполненира горо                               |                            |                        |                                                                                                    |                  |
|                                                                                                    | Сацинга колуказалагиченую саро<br>3.4 Договоры о сетевом взаи | модействии                 |                        |                                                                                                    |                  |

6. После корректного ввода всех данных, необходимо распечатать полученный документ, заверить у руководителя образовательной организации и сделать скан документа, желательно в формате «PDF»

| Манитариятары система 201 🛪 👍                           |                                                       |                |                                                                                                    |                                                                                                    |
|---------------------------------------------------------|-------------------------------------------------------|----------------|----------------------------------------------------------------------------------------------------|----------------------------------------------------------------------------------------------------|
| <ul> <li>C # vr.mo73.nu/index.php/page=saxed</li> </ul> | itable=20.now+#t2                                     |                |                                                                                                    |                                                                                                    |
| Программа развития воспи                                | тания в образовательных орган                         | изациях Ул     | на на продокти и продокти и на продокти и на продокти и<br>Продокти и на продокти и на продокти и на продокти и на продокти и на продокти и на продокти и на продокти и на | Devento E nacro typano                                                                                                    |
|                                                         | Муниципальный район                                   |                | odourre no 2015-3015 room as 2 oneprique 2011 yerbarre room                                                                                                    | (desuch @ suprementationers                                                                                                    |
| Инструкция                                              | город ульяновся                                       |                | Milense Nrt                                                                                                    | Orpaneyar Box (*                                                                                                    |
| 1. Корректно заполнить и сокранить                      |                                                       |                | 1. Operations december second section area                                                                                                    | and the second second se |
| данные в таблицах                                       | Распечать документ для заверным руководителя          | <u></u>        | Shayneaper                                                                                                    |                                                                                                    |
| зализировать руколодителем                              |                                                       | 1              | V Automatican consider spec (AC3)                                                                                                    | Pata-Agas Southeas +                                                                                                    |
| 3. Oroxaneposats e serpyants фalln e                    | 1. Программное обеспечение воспитат                   | тельной деят   | * Basersonaan Jacamente promoterium FCS Rectamente<br>1 Departe Therman                                                                                                    |                                                                                                    |
| CACTEMY                                                 |                                                       |                | 3. Come have suprespond                                                                                                    | Automational autopaken in in                                                                                                    |
| Budepute quain duain se sudpas                          | HORAN CTOORS                                          |                | 3.1 Neutrino con estado aplantente apranetación espectativas, acceso observaciones<br>apranetación e asservado                                                                                                    |                                                                                                    |
|                                                         |                                                       |                | Ontermined                                                                                                    |                                                                                                    |
| Энтруметы свое документы                                |                                                       |                | A3 Westman of the termine of the second                                                                                                    |                                                                                                    |
| 2                                                       | Совранить новую заполненную строку                    |                | Ongroups                                                                                                    |                                                                                                    |
|                                                         |                                                       |                | Ad Palane deviced to me                                                                                                    |                                                                                                    |
|                                                         | 2. Ученическое самоуправление (УСУ)                   | i              | and reader                                                                                                    |                                                                                                    |
| Выйти из системы                                        |                                                       | Han            | Sharaway                                                                                                    |                                                                                                    |
|                                                         | Y A Destroy                                           | SMeens 14      | 4 Huminet terms                                                                                                    |                                                                                                    |
|                                                         | • 1 Inter-                                            |                | Oxymapy                                                                                                    |                                                                                                    |
|                                                         | новая строка                                          |                | 3. Secondence reasons conclusive educations                                                                                                    |                                                                                                    |
|                                                         |                                                       |                | (heppenpel                                                                                                    |                                                                                                    |
|                                                         | Сокранить нолую запозненную строку                    |                | 6. Heapinemerat in particular interates                                                                                                    |                                                                                                    |
|                                                         |                                                       |                | (hyrody)                                                                                                    |                                                                                                    |
|                                                         | 2.52                                                  |                | Ann and Promotion                                                                                                    |                                                                                                    |
|                                                         | 3. Социальное партнерство                             | ne constantino | ina condition of her set                                                                                                    | Clevers Crowner                                                                                                    |
|                                                         | 3.1 Количество членов первичных орг                   | ланизации все  | Tel                                                                                                    |                                                                                                    |
|                                                         | *                                                     | Tien           |                                                                                                    |                                                                                                    |
|                                                         | новая строка                                          |                |                                                                                                    |                                                                                                    |
|                                                         |                                                       |                |                                                                                                    |                                                                                                    |
|                                                         | Concentration advanced transmissioners and the second |                |                                                                                                    |                                                                                                    |
|                                                         |                                                       |                | документ для                                                                                                    | япечати                                                                                                    |
|                                                         |                                                       |                |                                                                                                    |                                                                                                    |
|                                                         | 3.2 Школьные общественные объедин                     | HEHHHR         |                                                                                                    |                                                                                                    |
|                                                         |                                                       | Twn            |                                                                                                    |                                                                                                    |
| and West Conduct and Conservations                      |                                                       |                |                                                                                                    |                                                                                                    |

7. Сканированный документ загружаем в систему. Нажмите кнопку «Выберите файл», укажите файл скана заверенного документа. Нажмите «Загрузить скан документа»

|                                                                                                    | 24                                                                               | Аучнальный район                                                                                                    |                                                   | Fighting was                                | иннование образовательной сого | N832(89          |
|----------------------------------------------------------------------------------------------------|----------------------------------------------------------------------------------|----------------------------------------------------------------------------------------------------|---------------------------------------------------|---------------------------------------------|--------------------------------|------------------|
| Инструкция                                                                                                    | TIDOS VINITARIOS                                                                 |                                                                                                    | Lincola fort                                      |                                             |                                |                  |
| <ol> <li>Коррестно заполнить и сохранить<br/>данные в таблицах</li> <li>Распичить данные таблиц и<br/>завоверсиять руководителем</li> <li>Отискичить раководителем</li> </ol>                                                                                                    | Раситить досмонт                                                                 | Onpune                                                                                                    |                                                   |                                             | ×                              |                  |
| (c) (see a section of the section of the section of | 1. Tipot primiting                                                               |                                                                                                    |                                                   | + 0                                         | 17 Pauce Not examining         | Handberghese     |
|                                                                                                    |                                                                                  | tropations +                                                                                                    |                                                   |                                             | E - D 0                        |                  |
| She payoni la Chana geneganeri ku<br>Swiitte es Carcteone                                                                                                    | Странить истум<br>2. Ученияческое<br>#<br>X 1<br>новая строка<br>Старанить истум | Succession garchen     Federwalt ernes     Jergenen     Jergenen | ar<br>Sor (1)<br>area (5)<br>area (5)<br>area (7) | Ingelgansen<br>Aprigansen<br>Obermen oberme | Bradew (* 2                    | Проверение       |
|                                                                                                    | 3. Социальное<br>3.1 Копичество                                                  | provine                                                                                                    |                                                   |                                             | Onderte Onland                 |                  |
|                                                                                                    |                                                                                  | Ten                                                                                                    |                                                   | Harry                                       | енсалние (необезательно)       | Количиство датей |
|                                                                                                    | новая строка                                                                     |                                                                                                    | *                                                 |                                             |                                |                  |
|                                                                                                    | Социнить новую зап                                                               | илисници строку                                                                                                    |                                                   |                                             |                                |                  |
|                                                                                                    | 3.2 Школьные об                                                                  | цественные объединения                                                                                                    |                                                   |                                             |                                |                  |
|                                                                                                    | ,                                                                                | Tan                                                                                                    |                                                   |                                             | Hanventsteine                  | Количество детей |

8. После загрузки скана заверенного документа, возможность редактирования данных блокируется. Для изменения введённых данных, нужно удалить из системы скан документа и повторить <u>слайд 6</u>

| ограмма развития восп                                                                                                    | итания в образо                                                    | овательных организаці                                                                                           | иях Ульяновско   | й области                                               |                                                  |                                                                                                    |
|----------------------------------------------------------------------------------------------------|--------------------------------------------------------------------|----------------------------------------------------------------------------------------------------|------------------|---------------------------------------------------------|--------------------------------------------------|----------------------------------------------------------------------------------------------------|
|                                                                                                    |                                                                    | Mysequetanuous pairos                                                                                           |                  | Panice karanice                                         | азние образовательной организации                |                                                                                                    |
| инструкция                                                                                                    | тарад Ульлиовся.                                                   |                                                                                                    | Libona Net.      |                                                         |                                                  |                                                                                                    |
| Koppecho sanohumu cospaneru<br>Jamue z rodringos     Zinchnem zaniser rodring e     tanisnycezni, pysonogimoneu     A chromeneum a sanohumu dado e | Пененая формал                                                     |                                                                                                    | ой деятельности  |                                                         |                                                  |                                                                                                    |
| CACT WAY                                                                                                    |                                                                    | Ten                                                                                                    |                  |                                                         | Наниенсеание                                     |                                                                                                    |
| Скан документа успешно загружен<br>Сканать загружений скан документа                                                                               | 2. Ученическое                                                     | самоуправление (УСУ)                                                                                            |                  |                                                         |                                                  |                                                                                                    |
| /gatets satylez-es-8 goejsent e<br>Roughteets pegerieceense gewas                                                                                  | *                                                                  | Hanvescelowe                                                                                                    |                  | Banevoorte pyeceoperane VC                              | ai l                                             | Наставнеся                                                                                                    |
|                                                                                                    | 1 Tiepeoe                                                          |                                                                                                    | Тестовое         |                                                         | (Apr                                             | INPORT DI LA CONTRACTA DI LA CONTRACTA |
|                                                                                                    |                                                                    |                                                                                                    | U                | етских общественных организаций и<br>не (необязательно) | движений<br>Ка                                   | unactas parai                                                                                                    |
|                                                                                                    | Уда                                                                | ляет загруже                                                                                                    | нныи             |                                                         |                                                  |                                                                                                    |
|                                                                                                    | Уда<br>завере                                                      | ляет загруже<br>нный скан дс                                                                                    | нныи<br>окумента |                                                         | Количество дете                                  | eă.                                                                                                    |
|                                                                                                    | Уда<br>завере<br>3.3 Работа шко                                    | ляет загруже<br>нный скан дс                                                                                    | нныи<br>окумента | **                                                      | Количество деп                                   | sk                                                                                                    |
|                                                                                                    | Уда<br>завере<br>3.3 Работа шко                                    | ляет загруже<br>нный скан дс<br>тыных музеев                                                                    | нныи<br>окумента | **                                                      | Количество дети<br>Наизненование                 | sk                                                                                                    |
|                                                                                                    | Уда<br>завере<br>3.3 Работа шко<br>3.4 договоры о                  | ляет загруже<br>нный скан до<br>тыных музеев<br>тык<br>сетевом взаимодействии                                   | нныи<br>окумента | **                                                      | Количество дет<br>Наконнофійния                  | să                                                                                                    |
|                                                                                                    | Уда<br>завере<br>3.3 Работа шко<br>3.4 Договоры о                  | ляет загруже<br>нный скан до<br>льных музеев<br>Тип<br>сетевом взаимодействии<br>сетевое взаимодействии         | нныи<br>окумента | Hansendebene opranslagen                                | Количество дети<br>Изименования<br>Дата доловоря | нй<br>Намер договоря                                                                                                    |
|                                                                                                    | Уда<br>завере<br>3.3 Работа шко<br>3.4 Договоры о<br>4. Школьные м | ляет загруже<br>нный скан до<br>льных музеев<br>Тип<br>сетевом взаимодействии<br>сетевое взаимодействие<br>вдиа | нныи<br>окумента | не Намиенование срганизации                             | Количество дета<br>Наименования<br>Дата договора | на<br>Намер договоря                                                                                                    |

9. После подтверждения документа муниципалитетом, возможность изменения документа блокируется. Введённые данные попадают в систему. Статус документа изменяется на «Документ подтвержден».

| La tanga haranan masa                                                                                                    |                                                                                                    | a second a provident of                                                                                                    |                                                                                                    |                                                                |                                           |
|----------------------------------------------------------------------------------------------------|----------------------------------------------------------------------------------------------------|----------------------------------------------------------------------------------------------------|----------------------------------------------------------------------------------------------------|----------------------------------------------------------------|-------------------------------------------|
| Musermanue                                                                                                    |                                                                                                    | Мучжалальный район                                                                                                    | Planete xares                                                                                                    | енсвание образовательной организации                           |                                           |
| 1. Каррестно заполнять и сохранить<br>данные в собранить                                                                                                    | прод Ультическ                                                                                                    | Award a                                                                                                    | tipeng tert                                                                                                    |                                                                |                                           |
| <ol> <li>Anterior gamma conception of a<br/>description of a statistic set of a statistic set of a statisti</li></ol> | 1. Программное о                                                                                                    | обеспечение воспитательной                                                                                                    | а деятельности                                                                                                    |                                                                |                                           |
| CHCTERN                                                                                                    |                                                                                                    | Ten                                                                                                    |                                                                                                    | Наименования                                                   |                                           |
| Документ ледотвернали                                                                                                    | 2. Ученическое са                                                                                                    | амоуправление (УСУ)                                                                                                    |                                                                                                    |                                                                |                                           |
| Builte in Dictions                                                                                                    |                                                                                                    | Hasvenceanne                                                                                                    | Должность руководител                                                                                             | в УСУ                                                          | Наставники                                |
|                                                                                                    | 1 Tiepeoe                                                                                                    |                                                                                                    | Тестовое                                                                                                    | 10                                                             | роверено                                  |
|                                                                                                    | <ol> <li>Социальное па</li> <li>1.1 Количество чи</li> </ol>                                                                                                    | артнерство<br>пенов первичных организаці                                                                                                    | ий всероссийских детских общественных организация                                                                 | й и движений                                                   |                                           |
|                                                                                                    | 3. Социальное па<br>3.1 Количество чл<br># Тип                                                                                                    | кртнерство<br>пенов первичных организаци                                                                                                    | ий всероссийских детских общественных организаци<br>Наимнование (необхательно)                                    | й и движений<br>К                                              | anavectes getei                           |
|                                                                                                    | <ol> <li>Социальное па</li> <li>1 Количество чи<br/># Тип</li> <li>3.2 Школьные об</li> </ol>                                                                                                    | артнерство<br>пенов первичных организаці<br>щественные объединения                                                                                       | ий всероссийских детских общественных организаци<br>Наименсвание (необязательно)                                  | й и движений                                                   | anavecreo geneé                           |
|                                                                                                    | <ol> <li>Социальное па</li> <li>1.1 Количество чи<br/># Тип</li> <li>3.2 Школьные об<br/>#</li> </ol>                                                                                               | артнерство<br>пенов первичных организаци<br>щественные объединения<br>Тип                                                                                | ий всероссийских детских общественных организация<br>Наименование (необязательно)<br>Наименование                 | й и движений<br>Калечество дя                                  | onevecteo gateé<br>mai                    |
|                                                                                                    | <ol> <li>Социальное па</li> <li>1.1 Количество чи<br/># Тип</li> <li>1.2 Школьные об<br/>#</li> <li>3.3 Работа школы</li> </ol>                                                                     | артнарство<br>пенов первичных организаци<br>щественные объединения<br>Тип<br>ных музеев                                                                  | ий всероссийских детских общественных организация<br>Наименование (необязательно)<br>Наименование                 | й и двожений<br>к<br>Каличество дя                             | onevected gateé                           |
|                                                                                                    | <ol> <li>Социальное па</li> <li>1 Количество чи</li> <li>Тип</li> <li>З.2 Школьные об</li> <li>в</li> <li>3.3 Работа школы</li> </ol>                                                               | артнарство<br>пенов первичных организаци<br>щественные объединения<br>Тип<br>Ных музеев<br>Тип                                                           | ий всероссийских детских общественных организация<br>Наименование (необязательно)<br>Наименование                 | й и движений<br>к<br>Калечество дя<br>Наживнование             | onevected gateé                           |
|                                                                                                    | <ol> <li>Социальное па</li> <li>1 Количество чи<br/>я Тип</li> <li>1.2 Школьные об<br/>я</li> <li>3.3 Работа школы<br/>я</li> <li>3.4 Договоры о со</li> </ol>                                      | артнарство<br>пенов первичных организаци<br>щественные объединения<br>Тип<br>ных музеев<br>Тип<br>етевом взаимодействии                                  | ий всероссийских детских общественных организация<br>Наименование (необязательно)<br>Наименование                 | й и дахжений<br>Калечество де<br>Изниченование                 | onuvacreo getek<br>mak                    |
|                                                                                                    | <ol> <li>Социальное па</li> <li>1 Количество чи<br/># Тип</li> <li>2 Школьные об<br/>#</li> <li>3.3 Работа школы<br/>#</li> <li>3.4 Договоры о сп<br/>#</li> </ol>                                  | артнерство<br>пенов первичных организаци<br>зцественные объединения<br>Тип<br>тып<br>ных музеев<br>Тип<br>етевом взаимодействии<br>Сетвое взаимодействие | ий всероссийских детских общественных организация<br>Наименование<br>Наименование<br>Наименование                 | й и движений<br>Количество де<br>Изименование<br>Дата договоре | аличноства делей<br>тей<br>Намер дативора |
|                                                                                                    | <ol> <li>Социальное па</li> <li>1.1 Количество чи<br/><i>и</i> тип<br/>1.2 Школьные об<br/><i>и</i><br/>3.3 Работа школы<br/><i>и</i><br/>3.4 Договоры о си         <i>и</i><br/><i>и</i></li></ol> | артнерство<br>пенов первичных организаци<br>щественные объединения<br>Тип<br>Ных музеев<br>Тип<br>етевом взаимодействии<br>Сетевое взаимодействие        | ий всероссийских детских общественных организация<br>Наименсвание (необязательно)<br>Наименсвание<br>Наименсвание | й и дахжанияй<br>Количество да<br>Наизенсалия<br>Дата договора | anuvecrea geteë<br>mek<br>Hovep geroeope  |